# 运行环境的迁移

在项目实施过程中,项目组往往很关心如何将开发环境已经完成的工作迁 格至测试环境,测试通过后再将测试环境的内容迁移至生产环境。本文档 将针对如何实现 Smartbi 从"开发环境 -> 测试环境 -> 生产环境"的 迁移进行详细说明。

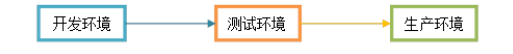

| ∀档日录. |                                       |
|-------|---------------------------------------|
|       |                                       |
|       |                                       |
|       |                                       |
| • 1   | 系统运行环境及迁移两占                           |
| - 15  | 尔现色门 环境及迁移安点                          |
| • 25  | 从"廾友圤境"到"测试圤境"                        |
|       | <ul> <li>2.1 测试环境的准备</li> </ul>       |
|       |                                       |
|       | • 2.2 住日                              |
|       | • 2.3 配置Smartbi运行参数                   |
|       | <ul> <li>9.4 重启Smarthi 服备器</li> </ul> |
|       |                                       |
|       | • 2.5 导入Smartb1知识库以货源                 |
|       | <ul> <li>2.5.1 全量迁移知识库</li> </ul>     |
|       | <ul> <li>959</li></ul>                |
|       | 2.5.2 增里红物和以件                         |
|       | • 2.6 史改数据源连接设置                       |
| • 3.  | 从"测试环谙"到"生产环谙"                        |
| 0     |                                       |

#### 注意! ⚠

如果您正在使用的是 Smartbi Spreadsheet 电子表格版本,下文中所有涉及到 smartbi、smartbi.war 名称的地方需要全部替换为 spreadsheet、spreadsheet.war。千万注意!

### 1、系统运行环境及迁移要点

Smartbi 产品运行中依赖于如下环境要素:

| 分类              | 运行要素                                   | 迁移注意点                                                                                                    |  |  |  |  |  |
|-----------------|----------------------------------------|----------------------------------------------------------------------------------------------------|--|--|--|--|--|
| 硬件环<br>境        | 数据服务器所在机器                              | 目标服务器的各种参数设置与原机器是否一致?                                                                                                    |  |  |  |  |  |
|                 | 应用服务器所在机器                              | 4个一致,对该机奋上的私什运17定百有影响;                                                                                                    |  |  |  |  |  |
| 软件产<br>品        | Smartbi软件及相关配置                         | Smartbi版本:迁移前后版本应保持一致。<br>Smartbi-License.xml:授权文件,模块数应一致,授权文件是否与IP地址绑定。<br>smartbi-config.xml:配置文件,也可以通过界面进行配置,注意各个参数设置的正确性。 |  |  |  |  |  |
|                 | BI知识库(关系数据库)                           | 第一次迁移,一般采取"全量迁移法"。<br>第二次及之后迁移,一般采取"增量迁移法"。                                                                                   |  |  |  |  |  |
| 数据库<br>环境       | 业务数据库 (关系数据库)                          | 数据库版本及相关参数设置应一致。                                                                                                    |  |  |  |  |  |
|                 | 多维数据库                                  | 双1泊/半时-农妇符5式GubC妇行9/2/ 共。                                                                                                    |  |  |  |  |  |
| 应用服<br>务器环<br>境 | 应用服务器 (如Tomcat、<br>Welogic、Websphere等) | 注意Web应用服务器的各种参数配置(如启动内存最大值、最小值,超时时间,字符集设置等)。同时连接知识库、业务数据库及多维数据库所需的驱动程序(Jar文件等)应保持一致。                                          |  |  |  |  |  |

### 2、从"开发环境"到"测试环境"

#### 2.1 测试环境的准备

在迁移 Smartbi 系统之前,首先需要准备好测试环境:

- 硬件环境的准备:准备好数据服务器和硬件服务器,并保证性能配置。
   数据库环境的准备:在相应服务器上,安装好关系数据库和多维数据库并创建相应的业务库表和Cube等。
   Web应用服务器的准备:在相应服务器上,安装好项目运行采用的Web服务器,分配好内存等各种参数。
   BI知识库的准备:在目标服务器上,创建一个空库作为Smartbi的知识库。

### 2.2 在目标服务器上部署Smartbi

上述基础环境准备好后,请在目标应用服务器上部署Smartbi:

- 1. Smartbi的版本应与开发环境的版本一致。(注:项目如在现场进行过二次开发,更应保持版本一致。)
- smartbi.war 的具体部署方法请参考企业套件安装配置。 2.

∕∧

在发布smartbi.war之前,务必将与测试环境版本一致的数据库驱动程序添加到smartbi.war\WEB-INF\1ib下。 <u>/</u>]

#### 2.3 配置Smartbi运行参数

访问http://serverName:port/smartbi/vision/config,进入Smartbi配置界面、设置相关运行参数。各个参数的详细说明,请参看配置Smartbi。相关 设置包括:

- 1. smartbi-config.xml存放位置设置:指向测试环境的目录位置。
- 知识库连接设置:指向测试环境的BI知识库所在的数据库; 2.
- 3. 服务器日志属性设置:可以与源系统保持一致;
- 授权文件设置:指向测试环境的Smartbi-License.xml文件。如属于正式授权文件,则请提供测试服务器的IP地址发至 support@smartbi.com. 4. 申请授权。 cn
- 用户管理设置:设置加密类型、登录认证类等信息。如无需设置统一登录认证,这里不用更改。 计划任务设置:计划任务可分"本地运行"和"远程运行",参照具体情况设置运行位置。 5.
- 6.
- 7. 其他信息设置:参照具体情况设置。

#### 2.4 重启Smartbi服务器

运行参数配置完毕,重新启动Smartbi服务器。启动方法参看服务器启动、停止及更新。

#### 2.5 导入Smartbi知识库或资源

在实际项目迁移过程中,往往分两种情况:

第一次迁移环境时:通常采用"全量迁移法",就是将开发环境的知识库全部迁移到测试环境中。
 第二次及以后迁移时:通常采用"增量迁移法",就是将开发环境的部分内容迁移至测试环境中。

在迁移Smartbi知识库或资源之前,请务必备份目标环境的知识库。首次迁移时,目标库为空,可不用备份。 ∕₽∖

#### 2.5.1 全量迁移知识库

2

Smartbi 知识库全量迁移操作步骤如下:

- 1. 在"开发环境"备份知识库:
  - a. 登录开发环境的Smartbi系统: http://serverSource:port/smartbi/vision/index.jsp; b. 点击"定制管理 → 系统运维",进入到系统提供的工具界面; c. 点击"备份知识库",生成知识库备份文件保存到本地目录。 在"测试环境"恢复知识库: a. 登录测试环境的Smartbi系统: http://serverDest:port/smartbi/vision/index.jsp; b. 点击"定制管理 → 系统运维",进入到系统提供的工具界面; c. 点击"恢复知识库",选择上一步备份的文件导入。 系统运维 × 导入资源 把资源导入到知识的 导出资源 把资源从知识库导出 恢复知识库 使用备份文件对 备份知识库 22 輷 恢复 警告:该操作会删除系统现有知识库,操作前请先备份 对整个知识库进行备伤 查看操作日志 查看操作日志,删除部分操作日志 • 会话管理 服务器会话管理 系统选项 (2)统选项设置 **查看发布资源** 查看用户最终看到的发布资源 调试工具集 调试工具集 清空缓存 异常数据日志管理 Ā 将应用服务器缓存清空 查看与维护执行E 移动设备管理 移动设备管理

#### 2.5.2 增量迁移知识库

Smartbi 增量迁移知识库操作步骤如下:

- 1. 在"开发环境"备份要迁移的资源:
  - a. 登录开发环境的Smartbi系统: http://serverSource:port/smartbi/vision/index.jsp; b. 点击"**定制管理** -> **系统运维",**进入到系统提供的工具界面;

- c. 点击"导出资源",在弹出的界面中勾选要迁移的资源(如勾选的是报表,还可以点击左下方的按钮 添加报表依赖的资源,自动找到该报表依赖的资源);
   d. 点击"确定"按钮生成 migrate.xml 文件保存到本地目录。
   2. 在"测试环境"导入资源:

  - - a. 登录测试环境的Smartbi系统: http://serverDest:port/smartbi/vision/index.jsp; b. 点击"**定制管理** -> **系统运维".** 讲入到系统提供的工具思面.

| 尺 山<br>系統运進 | ×        | · <b>阿日连 / 永玑运维 ,</b> 近八到录现旋侠的_                           | L丹:                                                                                         | 7个101;                                            | Q : |  |
|-------------|----------|-----------------------------------------------------------|---------------------------------------------------------------------------------------------|---------------------------------------------------|-----|--|
|             |          | 导入资源<br>把资源导入到和69年                                        | Ŀ                                                                                           | 导出资源<br>把资源从10月年导出                                |     |  |
|             | <u>*</u> | 恢 <b>复知识库</b><br>使用备位文件对知识库进行恢复 警告:该操作会删除系统联有知识库,操作前语先备份! | 쀁                                                                                           | 备份知识率<br>对整个知识率进行备份                               |     |  |
|             | Ē        | 查看操作日志<br>查看操作日志,删除部分操作日志                                 | •                                                                                           | <b>导出系统日志</b><br>将系统出做日志,以及应用服务器环境信息导出,用于定位系统做资源因 |     |  |
|             | ٢        | 会活管理<br>医装置会活管理                                           | 1<br>1<br>1<br>1<br>1<br>1<br>1<br>1<br>1<br>1<br>1<br>1<br>1<br>1<br>1<br>1<br>1<br>1<br>1 | 系統选项系統                                            |     |  |
|             | 2        | <u> 查看发布资源</u><br>查看用中最终着到的发布资源                           | *                                                                                           | 调试工具集调试工具集                                        |     |  |
|             |          | 清空爆存<br>病应用服务器集存寄空                                        | Ā                                                                                           | 异常数据日志管理<br>查看与维护执行Excel数据导入时所产生的异常数据日志           |     |  |
|             | 1        | 移动设备管理移动设备管理                                              |                                                                                             |                                                   |     |  |

c. 点击"**导入资源",**选择上述备份的文件导入(注意:如果目标系统上已经存在相同的资源,页面上会提示"覆盖式导入",如果不需 要导入或覆盖的该资源,请在页面上勾选掉);

| 维 ×                 |                   |                       |             |         |              |          |    |        |              |      |
|---------------------|-------------------|-----------------------|-------------|---------|--------------|----------|----|--------|--------------|------|
| 导入资源                | 导入选择              |                       |             |         |              |          |    |        |              | ×    |
| 把资源导入到印识库           | 请上传文件:*(          | :\Users\sha\Desktop\r | nigrate.xml |         | 浏            | ð        |    |        |              |      |
| 0 恢复知识库             |                   |                       |             |         | 数据源设置(D)     | 反选 全不选   | 全选 | 仅选可导入的 | 仅选无冲到        | 突的   |
| 使用备份文件对知识           | #字                | 别名                    | 类型          | 路径      |              |          |    | 备注     | 导入           | ^    |
|                     | northward         | northwind             | 关系数据源       | 数据源/    |              |          |    | 夏盖式导入  | $\checkmark$ |      |
| 查看操作日志<br>音音操作日志,删除 | 产品目录参数            | 产品名称                  | 参数          | 公共设置/参  | 欧/northwind/ |          |    | 要盖式导入  | $\checkmark$ |      |
|                     | 订单主题              | 订单主题                  | 业务主题        | 业务主题/零  | 吉道示/         |          |    | 覆盖式导入  | $\checkmark$ |      |
| 会话管理                | 产品订单查询            | 简单的查询                 | 可视化查询       | 根目录/报表] | 功能演示/数据集/可   | <u> </u> |    | 夏盖式导入  | $\checkmark$ |      |
| 服务器会话管理             | 带多重表头视<br>图       | 带多重表头查询               | 可视化查询       | 根目录/报表] | 功能演示/数据集/可   | <u> </u> |    | 要盖式导入  | •            |      |
| 查看发布资源              | 订单图形分析            | 订单查询_演示图形现            | 可视化查询       | 根目录/报表] | 功能演示/数据集/回   | <u> </u> |    | 覆盖式导入  | $\checkmark$ |      |
| 查看用户最终看到的;          | 演示分类汇总            | 演示分类汇总                | 灵活分析        | 根目录/报表] | 功能演示/灵活分析    | L        |    | 要盖式导入  | $\checkmark$ |      |
| 清空缓存                | 产品订单分析_<br>使用聚合函数 | 演示聚合函数                | 灵活分析        | 根目录/报表] | 功能演示/灵活分析    | 4        |    | 要盖式导入  | ✓            |      |
| 料应用服务器缓存清:          | 带图形的产品<br>分析      | 演示图形功能                | 灵活分析        | 根目录/报表] | 功能演示/灵活分析    | L        |    | 要盖式导入  | <b>V</b>     | ~    |
|                     |                   |                       |             |         |              |          |    |        | -            |      |
| 移动设备管理              |                   |                       |             |         |              |          |    | 确定     | 1(0) 取消      | í(C) |

a. 点击"确定"按钮开始导入;b. 提示导入成功后,进入Smartbi系统,验证导入正确性。

#### 2.6 更改数据源连接设置

导入Smartbi知识库或资源到"测试环境"后,数据源连接设置等还是指向原来的开发环境对应的服务器,需要手工改为"测试环境"对应的服务器地址。操 作步骤如下:

- 登录测试环境的Smartbi系统: http://serverDest:port/smartbi/vision/index.jsp;
   点击"定制管理 -> 数据管理",进入到系统管理界面;
   选中要编辑的数据源,右键点击"打开",进入数据源设置界面;
   修改数据源的连接字符串、用户、密码为测试环境对应的实际值;

- 4.

| 191人双1/11/15日   | 1/王)女丁           | 「川中、川     | / 、 山戸/100               | 武平境内应的关怀值;                                                                            |                           |
|-----------------|------------------|-----------|--------------------------|---------------------------------------------------------------------------------------|---------------------------|
| > 🧾 資源定制        | ~                | 系统运维 nort | hwind ×                  |                                                                                       |                           |
| ∨ 📄 数据管理        |                  | 名称:*      | northwind                |                                                                                       |                           |
| ∨ 📄 数据源         |                  |           | a state of a d           |                                                                                       |                           |
| > 📄 zy          |                  | 制名:       | northwind                |                                                                                       |                           |
| > 📃 northwind   |                  | 驱动程序类型:*  | MySQL                    | V                                                                                     |                           |
| > 📄 首页测试        | 打开(O)            |           | com.mysql.jdbc.Driver    |                                                                                       |                           |
| > 🗏 kylin       | 数据库管理(S          | • .       | jdbc:mysql://localhost:@ | i688/northwind?useUnicode=true&characterEncoding=GBK&useOldAliasMetadataBehavior=true |                           |
| > 📄 新功能测试       | > 🦰 新功能测试 设置数据权限 |           | ■ #++ ○ =++              |                                                                                       |                           |
| > 📄 OA数据源       | 删除(D)            |           | © ##a ⊖ waa              |                                                                                       |                           |
| > 📔 回归测试        | 资源授权(1)          |           | admin                    |                                                                                       |                           |
| > 🔄 联合数据源       | 北京の              |           |                          |                                                                                       |                           |
| > 🗾 Session     | HHT(I)           |           |                          |                                                                                       |                           |
| > 🕜 多堆数振浪       | 30/9/(C)         | 守集 :      |                          | v                                                                                     |                           |
| > 🖂 oracle      | 和596(S)          | 字符集:      |                          | v                                                                                     |                           |
| > 📙 測成人员測       | 周新(R)            |           | 30                       |                                                                                       |                           |
|                 | 影响性分析            |           | 7500-+00+200-+           | SELECT 1 FROM DUAL                                                                    |                           |
| > E coordinante | 血统分析(L)          |           | 4大4以至3年月10日は、            | V OLLEVI TI KOM DOAL                                                                  |                           |
| > SYSTEMAL      | 厘性(P)            | BU : *    | JDBC默认值                  | $\vee$                                                                                |                           |
|                 |                  | 引用标识符:    |                          |                                                                                       |                           |
| > exceldento    |                  | 備述:       |                          |                                                                                       |                           |
|                 |                  |           |                          |                                                                                       |                           |
|                 | ~                |           |                          |                                                                                       | _ 測试连接(T) _ 保存(S) _ 关闭(C) |
| H HANAE         |                  |           |                          |                                                                                       |                           |

- 点击按钮"**测试连接"**,确保测试通过;
   点击按钮"保存",如schema没有发生变化,数据源更改就完成了;如果schema改变了,请继续执行下面步骤;
   展开数据源,选择需要修改的schema,右键"修改schema名称";

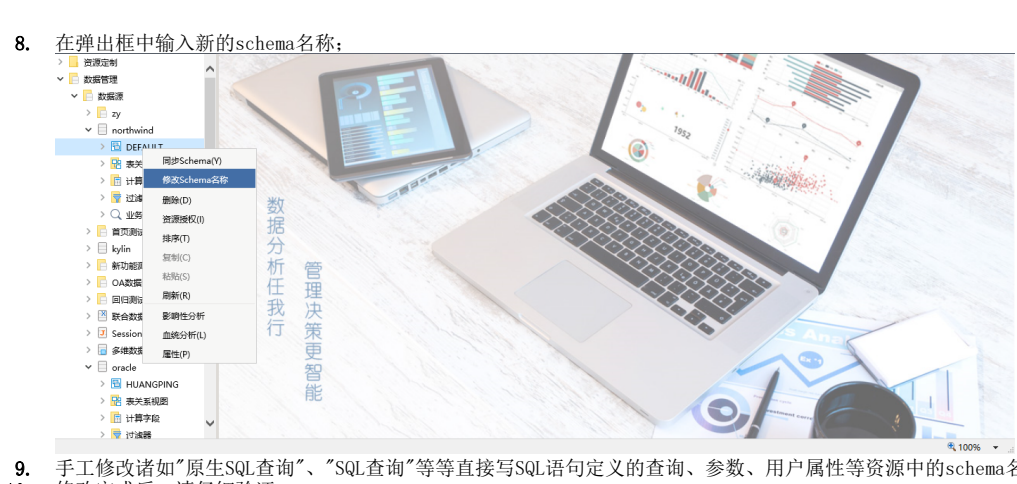

手工修改诸如"原生SQL查询"、"SQL查询"等等直接写SQL语句定义的查询、参数、用户属性等资源中的schema名称。 9. 10. 修改完成后,请仔细验证。

## 3、从"测试环境"到"生产环境"

从"测试环境"迁移到"生产环境"的首次操作,与从"开发环境"迁移到"测试环境"一致。第二次及以后的迁移操作,则主要操作"增量迁移知识库"。